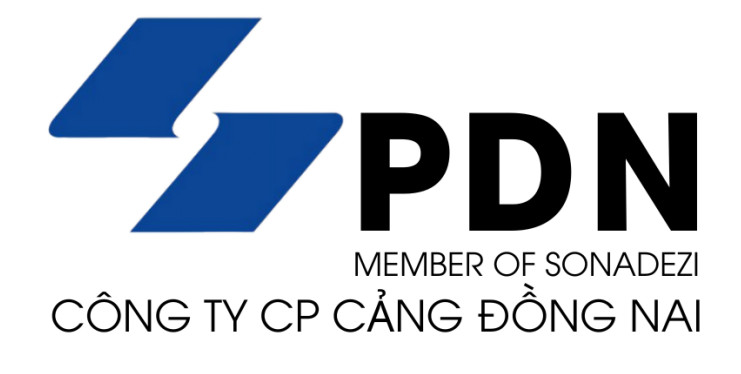

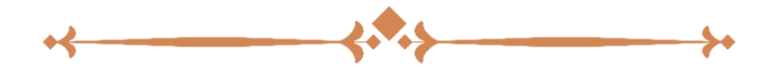

## **VIETNAM SMARTHUB LOGISTICS**

## HDSD TÁC NGHIỆP LỆNH HẠ CONTAINER HÀNG VIETNAM SMARTHUB LOGISTICS - VSL

(Tài liệu dành cho Khách hàng)

|          | LÊN                                                                                                  | нна                                               | CONTA                                       | A I N E R                                                                   | HÀNG                                                                                                    |                                                             |  |  |  |
|----------|----------------------------------------------------------------------------------------------------|---------------------------------------------------|---------------------------------------------|-----------------------------------------------------------------------------|----------------------------------------------------------------------------------------------------|-------------------------------------------------------------|--|--|--|
|          | Chảo mừng đến với<br>cáng Đồng Nai                                                                   | VIETNAN                                           |                                             |                                                                             |                                                                                                    | vn 😒                                                        |  |  |  |
|          | Chon để chuyển cáng                                                                                  |                                                   |                                             |                                                                             | 🖈 ΤΡΑ Ο ΤΡΑ                                                                                                    | DANH MỤC CHUNG 🕸                                            |  |  |  |
| H        | Thông tin lệnh - Hạ bãi xuất tàu 🧷                                                                   | 1 Danh sách con                                   | tainer                                      | (2                                                                          | ) Tính cước                                                                                                    | 3 Hoàn tất                                                  |  |  |  |
| 2        | د Chọn Tàu/Chuyến<br>Tàu/Chuyến: EVER MAX/1378-008E/1378-008E Bước 1                                 | Số Container                                      | Số Booking                                  | Hãng khai thác                                                              | Cảng dỡ / chuyển tải Cảng đích                                                                                                    | Thao tác                                                    |  |  |  |
| 0        | ETB: 29/11/2024 02:00:00 ETD: 29/11/2024 03:00:00                                                    |                                                   |                                             |                                                                             |                                                                                                    |                                                             |  |  |  |
| Ч        | Thông tin chủ hàng                                                                                   |                                                   |                                             | N                                                                           | Data                                                                                                    |                                                             |  |  |  |
| н        | E Chủ hàng A Bước 2 🛞                                                                                |                                                   |                                             | В                                                                           | ước 4                                                                                                    | *                                                           |  |  |  |
| A        | Х Dại Diện A 20123456789<br>сні сні<br>В Note                                                        |                                                   |                                             | ⊙ Th                                                                        | ém Container                                                                                                    |                                                             |  |  |  |
| Z        | Phương thức vận chuyển                                                                               |                                                   | <b>T2: 61</b>                               |                                                                             | Nạp file                                                                                                    | e excel đã                                                  |  |  |  |
| G        | Chọn sả lan                                                                                          | ]                                                 | Tal file e                                  | excel mau                                                                   | nnạp t                                                                                                    | nong tin                                                    |  |  |  |
| z        | Bước I: Chọn thông tin tấu chuyển                                                                    |                                                   |                                             |                                                                             |                                                                                                    |                                                             |  |  |  |
| 0        | <mark>Bước 2:</mark> Nhập thông tin: Tên chủ hàng, Người đại diện, Số điện thoại và Ghi chú (nếu có) |                                                   |                                             |                                                                             |                                                                                                    |                                                             |  |  |  |
|          | Bước 3: Chọn phương tiện vận cl                                                                      | huyển: Xe chủ                                     | hàng hoặc Sà                                | lan                                                                         |                                                                                                    |                                                             |  |  |  |
|          | <b>Bước 3:</b> Thêm Container. Có 2 phương thức để thêm thông tin Container:                         |                                                   |                                             |                                                                             |                                                                                                    |                                                             |  |  |  |
|          | • <u>Cách 1:</u> Thêm trực tiếp tại n                                                                | nàn hình lệnh                                     | . (Số Booking, I                            | Hãng khai thá                                                               | c, Cảng dỡ, Cảng đích, Số                                                                                                    | Container, Kích                                             |  |  |  |
|          | cỡ, ISO, Trọng lượng (VGM), 1                                                                        | Hàng hóa, Số                                      | chì Hãng tàu, S                             | ố chì Hải quai                                                              | 1.                                                                                                    | ~ ~                                                         |  |  |  |
|          | <ul> <li><u>Cách 2</u>: Import file excel =&gt;</li> </ul>                                           | > Nhân "Tái fi<br>lân file cucel á                | ile excel mâu"                              | => Nhập các                                                                 | thông tin cân thiết trong                                                                                                    | ; file excel mâu.                                           |  |  |  |
|          |                                                                                                    |                                                   |                                             | AINED                                                                       | HÀNC                                                                                                    |                                                             |  |  |  |
|          | LĻN                                                                                                  | ппң                                               | CONT                                        | AINEK                                                                       | HANG                                                                                                    |                                                             |  |  |  |
|          | Thêm mới container                                                                                   |                                                   |                                             | ×                                                                           |                                                                                                    |                                                             |  |  |  |
| _        |                                                                                                    | NER *                                             | ≡ кі́сн сӣ іso *                            | <u>~</u>                                                                    |                                                                                                    |                                                             |  |  |  |
| F        | ■ HĀNG KHAI THÁC *                                                                                   | ING(TẤN) (VGM) *                                  | E MAX GROSS WEIGH                           | IT (TẤN) *                                                                  | 1                                                                                                    |                                                             |  |  |  |
| <b>H</b> | 🗄 câng đỡ / chuyến tải " 🗸 👻 🗮 hàng hóa "                                                            | *                                                 | 😑 SỐ CHÌ HÃNG TÀU                           | *                                                                           |                                                                                                    |                                                             |  |  |  |
|          | i≡ cảng đích ∗                                                                                       | QUAN<br>IH                                        | <u>= nôi / ngoại</u>                        |                                                                             |                                                                                                    |                                                             |  |  |  |
|          | Thông tin phương tiện                                                                                |                                                   |                                             |                                                                             | 🧹 🔨 Thêm mới C                                                                                                    | ontainer                                                    |  |  |  |
| T<br>T   | Ξ số xe θλυ κέο                                                                                      |                                                   |                                             |                                                                             | \                                                                                                    |                                                             |  |  |  |
| N        | <u>Ξ τên tài xế</u>                                                                                  | Chi tiết theo loại hà                             | ang- 🔄 Hàng nguy hiêm                       |                                                                             |                                                                                                    |                                                             |  |  |  |
|          | = SÓ DIÉN THOAL                                                                                      |                                                   |                                             |                                                                             |                                                                                                    |                                                             |  |  |  |
| 5        |                                                                                                    |                                                   |                                             |                                                                             |                                                                                                    |                                                             |  |  |  |
| Z        |                                                                                                    |                                                   | 🖻 Lưu                                       | ⊗ Đóng                                                                      |                                                                                                    |                                                             |  |  |  |
|          | N                                                                                                    |                                                   | rout Formulas Data Review View              | Dữ liêu mẫu lênh ha hàng chuyển (EVER Mi<br>Developer Help 🗘 Tell me what y | X - EM 120241113171201] [11_14_2024.2_00_16 FM] - Ercel<br>ou want to do                                                                                                    | Vo Thi Hearg Anh 🎯 🖬 — 🗗 🗙                                  |  |  |  |
| Α        |                                                                                                    | Pesle Second Painter B 7 5                        |                                             | *                                                                           | The second second seco | Sum ~ Arr P<br>Sart & Find & Add-ins                        |  |  |  |
|          |                                                                                                    | Clipboard 6                                       | Font S                                      | Alignment S Numb                                                            | r G Sares Cells                                                                                                    | Editing Add ins                                             |  |  |  |
|          | File Excer Import                                                                                    | A 3<br>Ső Broking A Ső Container A<br>2<br>3<br>4 | C D<br>Păng Mau trác A Júch cỡ 150 A Háng I | E F<br>nón <sup>4</sup> Trong lượng (Tên) <sup>4</sup> Max Grans We         | G H J<br>gen [Tile]* Din cien Cing die / chrysie nil* Cing dice * Hieg                                                                                                    | K L H<br>Bě//Bgost* Sőrei börg tiu* Sőrei bisi quan Corrego |  |  |  |
|          |                                                                                                    | 5<br>6<br>7<br>8                                  |                                             | File                                                                        | excel mẫu                                                                                                    |                                                             |  |  |  |
|          |                                                                                                    | 5<br>10<br>11<br>12                               |                                             |                                                                             |                                                                                                    |                                                             |  |  |  |

Bước 1: Chọn thông tin tàu/chuyến.

**<u>Bước 2:</u>**Nhập thông tin chủ hàng.

- Tên chủ hàng,
- Tên người đại diện & Số điện thoại.
- Ghi chú (nếu có).

Bước 3: Trong mục "Phương tiện vận chuyển" chọn: Xe chủ hàng hoặc Sà Lan.

**Bước 4:** Thêm Container.Có 2 phương thức để thêm thông tin Container:

- 4 <u>Cách 1:</u> Thêm trực tiếp tại màn hình lệnh.
  - Số Booking
  - Hãng khai thác
  - Cảng dỡ, Cảng đích: TH Cảng đích không có sẵn trong hệ thống thì kh khai cảng đích bằng cảng chuyển tải.
  - Số Container, Kích cỡ ISO
  - Trọng lượng (VGM) Đơn vị tính: TÂN (sử dụng dấu chấm ".")
  - Hàng hóa
  - Số chì Hãng tàu, Số chì Hải quan
- 4 <u>Cách 2:</u> Import file excel
  - Nhấn "Tải file excel mẫu".
  - Nhập các thông tin cần thiết trong file excel mẫu.
  - Nhấn "Nạp file excel" để tải lên file đã khai báo.

\* Đối với container nguy hiểm : thì tích vào ô Hàng nguy hiểm để khai class, uno.

**Bước 5:** Chọn Lưu và Đóng đối với trường hợp nhập thông tin Container trực tiếp tại màn hình lệnh. Sau đó ngay mục "Thông tin lệnh – Hạ bãi xuất tàu" thêm Booking hoặc Packing list/VGM.

|             |                                                                                                    | LỆNH                                                                                                    | ΗÀ      | C O N T A                                                                                                    | I N E R   | HÀNG                                 |
|-------------|----------------------------------------------------------------------------------------------------|----------------------------------------------------------------------------------------------------|---------|----------------------------------------------------------------------------------------------------|-----------|--------------------------------------|
|             | Thêm mới container                                                                                                    |                                                                                                    |         |                                                                                                    | ×         |                                      |
| NG NAL FORI | Số BOOKING *      HÁNG KHAI THÁC *      CANG DÖ / CHUYẾN TÁI *      CÁNG DÍCH *      Thông tin phương tiện      Số XE DÀU KÉO      TÊN TÀI XẾ      Số CMND      Số DIỆN THOẠI | E Số CONTAINER ·     E TRONG LƯƠNG(TĂN)     E HÀNG HÓA ·     E Số CHÌ HẢI QUAN     HÀNG QUÁ CẢNH     Chỉ | (VGM) * | Kích cð ISO •     MAX GROSS WEIGHT (TÁ     Số ch) HANG TÀU •     NÖI / NGOA)           -       Hàng ngự hiếm         Bước 5 | ▼<br>N) * | Nhấn "Lưu"<br>Bước 5                 |
|             |                                                                                                    |                                                                                                    |         |                                                                                                    |           | Thông tin lệnh - Hạ bãi xuất tàu 🛛 🖉 |
|             |                                                                                                    |                                                                                                    |         |                                                                                                    |           | ∘© Chọn Tàu/Chuyển                   |
|             | Them Booking                                                                                                    | ng list/V                                                                                                | GM      | Tàu/Chuyếr                                                                                                    | 1:        |                                      |
|             | L                                                                                                    |                                                                                                    |         |                                                                                                    | ЕТВ:      | ETD:                                 |

2 | Dong Nai Port

**<u>Bước 6:</u>** Bấm "Tiếp Theo" để tiến tới màn hình nhập mã số thuế và thông tin tính cước.

Tính cước

- Nhập Mã Số Thuế để lên hóa đơn
- Kiểm tra lại thông tin hóa đơn, bấm "Xác nhận thanh toán" để xuất hóa đơn hoặc "Lưu lại lệnh" để thanh toán sau.

|              | LỆNH HẠ C                                          | C O N T                            | A I N                     | E R                   | ΗÀ                | N G                |            |            |            |            |                      |
|--------------|----------------------------------------------------|------------------------------------|---------------------------|-----------------------|-------------------|--------------------|------------|------------|------------|------------|----------------------|
|              |                                                    | 1 Danh sách contair                | ier                       |                       | <u></u> т         | ính cước —         |            |            |            | (          | 3 Hoàn tất           |
| <b>.</b> .   |                                                    |                                    |                           | Vui lòng              | chọn đối tượng ti | hanh toán để n     | ạp dữ liệu |            |            |            |                      |
|              | Nhập mã số thuế                                    |                                    | Tin                       | n theo mã số thuế     | ulue : 030317467  | t (part for tear f | br ITC.)   | Q          |            |            |                      |
| PC           |                                                    |                                    |                           |                       | Bu                | OC 6               |            |            |            |            |                      |
| IVI          |                                                    | Quey la                            |                           |                       |                   |                    |            |            |            |            |                      |
|              |                                                    | Danh sách contair                  | er                        |                       | 2 T               | ính cước —         |            |            |            |            | 3) Hoàn tất          |
| $\mathbf{U}$ |                                                    | Mã số thuế                         | 0123456789                |                       |                   |                    |            | 1          | 'hành tiến |            | XX0,000              |
| $\mathbf{Z}$ | N                                                  | Khách hàng                         | Công Ty TNHH A            |                       |                   |                    |            | 1          | Tén thuế   |            | XX,000               |
| $\mathbf{O}$ |                                                    | Địa chỉ                            | 123, Đường A, Phươ        | ờng B, Quận C, TP.HCM | 1                 |                    |            |            | ống tiến   |            | XXX,000              |
|              |                                                    | Diễn<br>Cước ba cont tại bãi (Lift | giái<br>off cotr at yard) | Kich cỡ ISO<br>2260   | Loại hàng<br>MT   | Số lượng<br>1      | Đơn giả    | Thành tiến | VAT(%)     | Tiến thuế  | Tổng tiến<br>XXX 000 |
|              | Thông tin tình cước Thông tin đối tượng thanh toán |                                    |                           |                       |                   |                    |            | án         | 104000     |            |                      |
|              |                                                    | Quey lei                           |                           |                       |                   |                    |            |            | Lưu lệnh   | 1 Xác nhậr | n thanh toán         |

**Bước 7**: Màn hình nhập thẻ thanh toán. Nhập thông tin thẻ và tiến hành thanh toán.

- Lựa chọn một trong các hình thức thanh toán: Internet Banking, thẻ NAPAS hoặc thẻ nội địa tất cả các ngân hàng.
- Nhập thông tin chủ thẻ gồm: Số thẻ, Ngày phát hành, Tên chủ thẻ.
- Xác thực mã OTP

|            | LỆNH HẠ CO                                                                                                    | ONTAINER HÀNG                                                                                                    |
|------------|----------------------------------------------------------------------------------------------------|----------------------------------------------------------------------------------------------------|
|            | Thanh toán                                                                                                    | X                                                                                                    |
| G NAI PORT | Thanh toán trực tuyến bằng thẻ nội địa 🏣<br>나라<br>나라<br>다<br>다<br>다<br>다<br>다<br>다<br>다<br>다<br>다<br>다<br>다<br>다<br>다<br>다<br>다<br>다<br>다 | Bank Name                                                                                                    |
| D O N      | Nhâp OTP xác thực                                                                                                    | Source     Include       Danh sich container     Source       Tinh cuốc     Tinh cuốc       Nhài tạo đi liệu     Tinh trán       Liện trái khả hoàn chến trán     Tinh cuốc       Nanh tain ngiên     Tinh cuốc       Mà số thuế: 6023456789     Tinh trán       Tên khách hàng Công TY NHH A     XXX,000 VNĐ |
|            | và hoàn tất thanh toán                                                                                                    | Thanh toán qua ngăn hàng M8 X≱ MB Xác thực đơn<br>Nhập mã OTP để xác thực thanh toán ™ ботр                                                                                                    |

**Bước 8(\*):**Khách hàng sau khi thanh toán, lệnh sẽ vào 2 trạng thái mục sau:

|        | LỆNH                  | HẠ CONTAINER HÀNG                                                         |              |
|--------|-----------------------|---------------------------------------------------------------------------|--------------|
|        |                       | 🕑 Danh sách container ————————————————————————————————————                | 3 Hoàn tất 🖍 |
| Z T    |                       |                                                                           |              |
| 0      |                       | Giao dịch đã được thực hiện thành công!                                   |              |
| 4      | ×                     |                                                                           |              |
| AI     |                       | Lệnh nãng hạ                                                              |              |
| N      | Hoàn tất đăng ký lệnh | Mã lệnh (PIN): ITC21100604781<br>Xem lệnh Xem lệnh Xem hóa đơn nhập       |              |
| 5<br>N |                       | Mời quý khách đánh giá chất lượng dịch vụ để chúng tồi phục vụ tốt<br>hơn |              |
| 0      | •                     | Đánh giá giao điện 🔶 🛧 🛧 🛧                                                |              |
| Ω      |                       | Đánh giá tiện ích 🗙 🛧 🛧 🛧                                                 |              |
|        |                       | Đánh giá thần thiện người dùng 🗙 🛧 🛧 🛧                                    |              |
|        |                       | Tốc độ xữ lý 🗙 🛧 🛧 🛧                                                      |              |
|        |                       | Nội dung định giả khác                                                    |              |

Sau khi thực hiện thanh toán lệnh, Quý Khách hàng sẽ nhận email thông báo với 2 trường hợp:

- <u>TRƯỜNG HỢP 1: LỆNH DUYỆT TỰ ĐỘNG (chế độ tự động duyệt):</u>
  - B1. Khách hàng sau khi thanh toán sẽ nhận được email bao gồm Mã Lệnh, Mã Pincode và Hóa đơn V.A.T.
  - B2. Khách hàng sử dụng Mã Pincode đến Cảng thực hiện tác nghiệp tại Cảng.
- TRƯỜNG HỢP 2: LỆNH DUYỆT THỦ CÔNG (chế độ duyệt lệnh):
  - B1. Khách hàng sau khi thanh toán, lệnh sẽ vào trạng thái chờ duyệt.
  - B2. Bộ phận duyệt lệnh căn cứ vào chứng từ (VGM, Container Packing List) mà Khách hàng hoặc Hãng tàu cung cấp để thực hiện duyệt lệnh.
  - B3. Lệnh được duyệt sẽ tự động gửi email về cho Khách hàng bao gồm Mã Lệnh, Mã Pincode và Hóa đơn V.A.T.
  - B4. Khách hàng sử dụng Mã Pincode đến Cảng thực hiện tác nghiệp tại Cảng.